## How to Install Microsoft Office 365

**Note:** You can install Microsoft Office 365 on up to any 5 PCs or Macs, 5 tablets and 5 smartphones. For more details, please read ().

\* If Microsoft Office is already installed on your device, then first uninstall the existing version by following this document. After that, install Microsoft Office 365 by following the steps below.

- 1. Browse <u>https://login.microsoftonline.com/</u>. Login with your IITGN Microsoft 365 account.
- 2. Click on "Install apps" from the right top corner and select "Microsoft 365 apps".

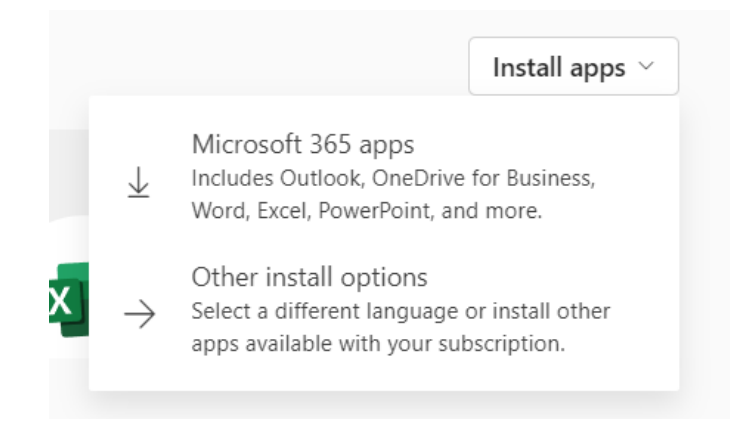

3. Click on "Got it".

| Select "Ves" to install on your device Open any Microsoft 365 app<br>in: sptest@itign.ac.in | and sign |
|---------------------------------------------------------------------------------------------|----------|

4. Go to the Download folder and Run "OfficeSetup.exe" as an administrator.

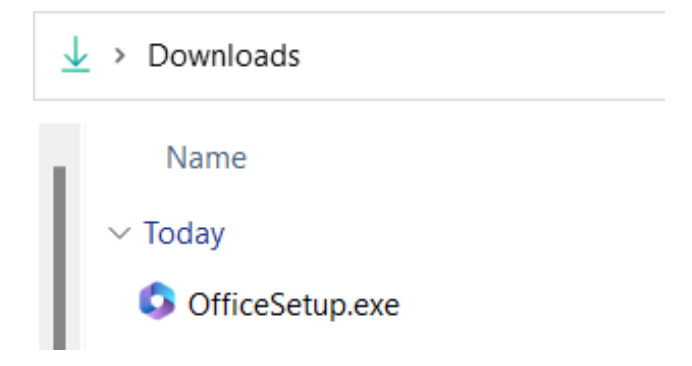

5. Wait till it completes.

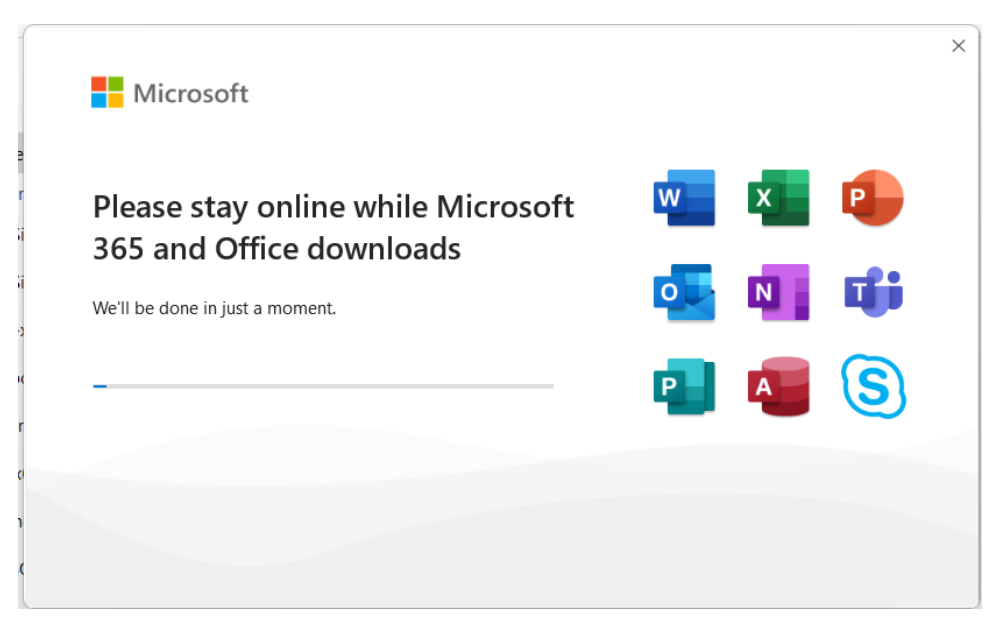

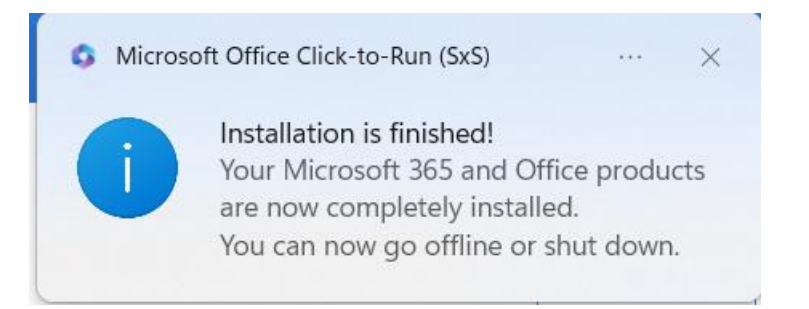

6. Click on "Close". Now, you can use the Microsoft Office applications.

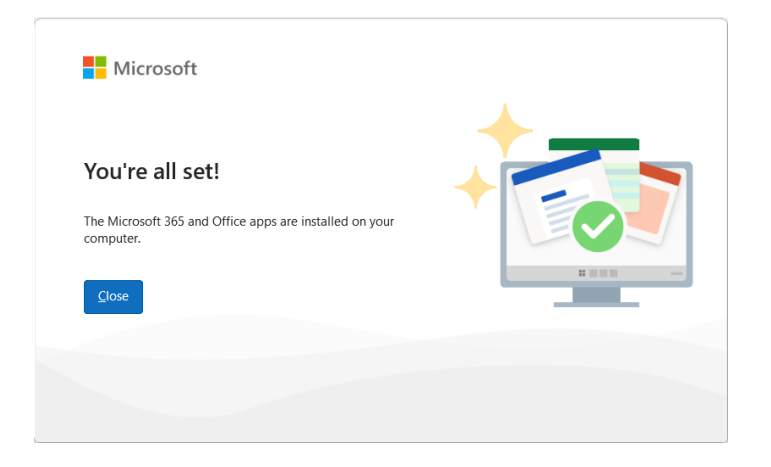